## インターネット出願 手引き

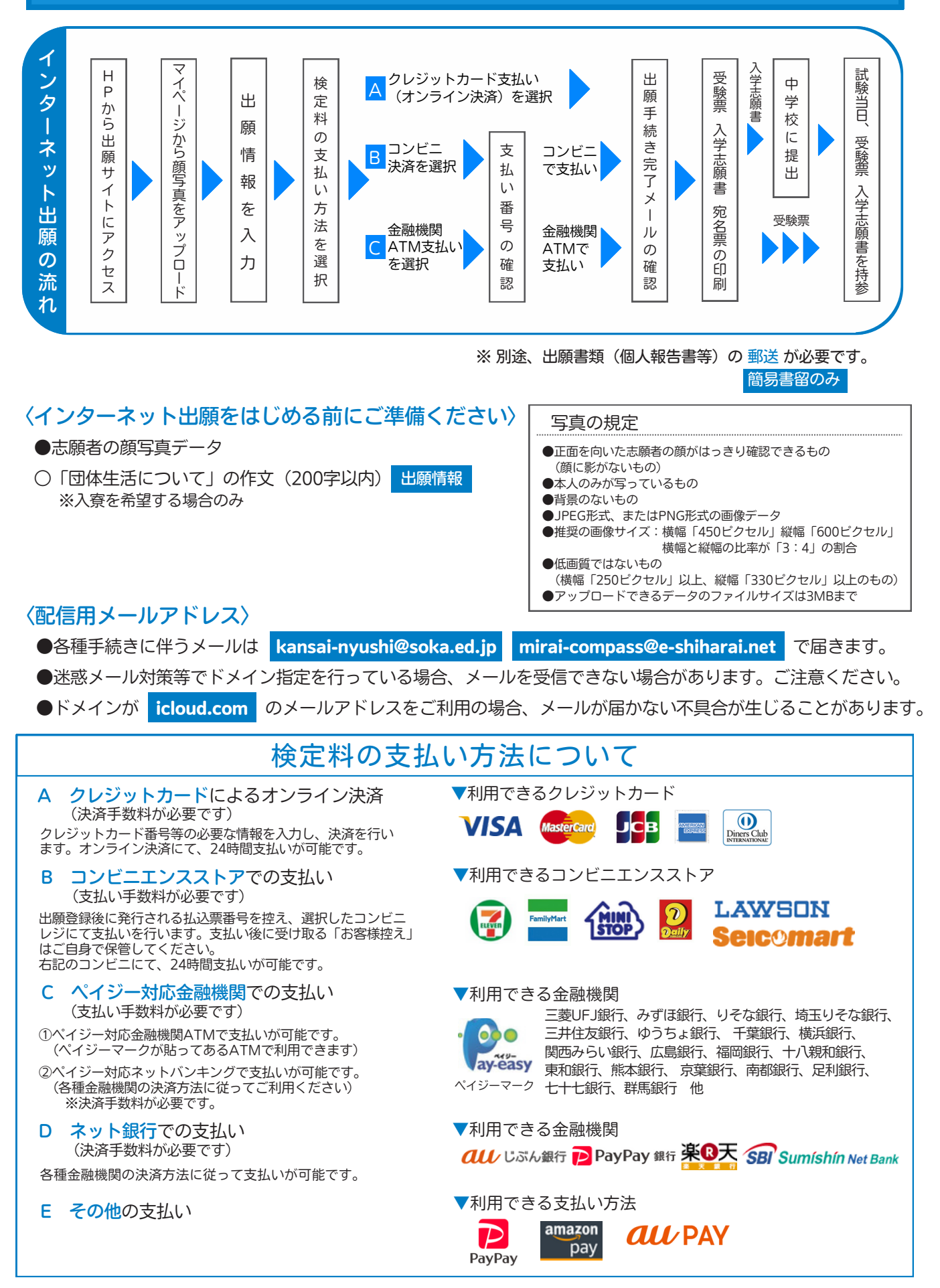

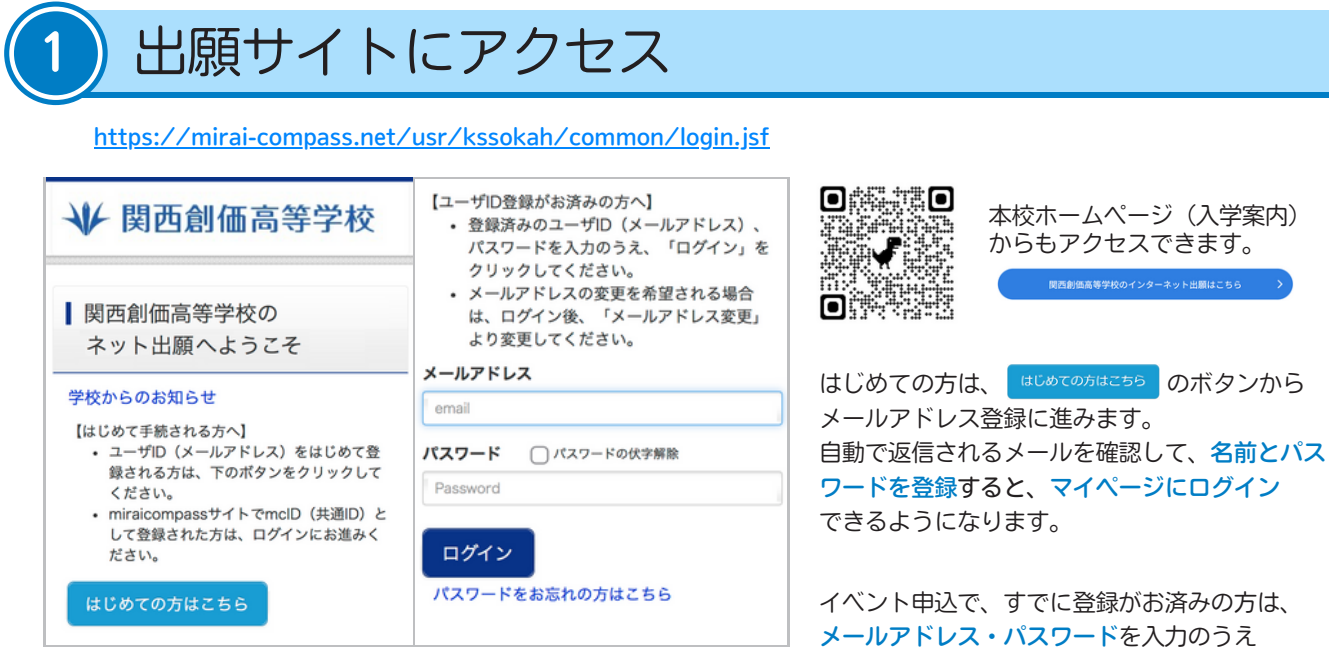

※画面イメージはサンプルです。実際の出願時に変更される場合があります。

□ワイ> をクリックしてください。

# マイページから志願者の顔写真をアップロード

※操作をするPC・スマートフォン等に 事前に 登録したい写真を取り込んでおきます。

マイページに表示される

出願用顔写真を登録する方はこちらのボタンからアップロードをしてください。

## 【注意事項】

- ・志願者の顔写真が未登録の場合、マイページから先の出願手続きに進むことはできません。
- ・顔写真データを登録済みの場合、再度のアップロードは不要です。
- ・画面のガイドに従って、切り抜きイメージが以下の点を満たすように編集してください。

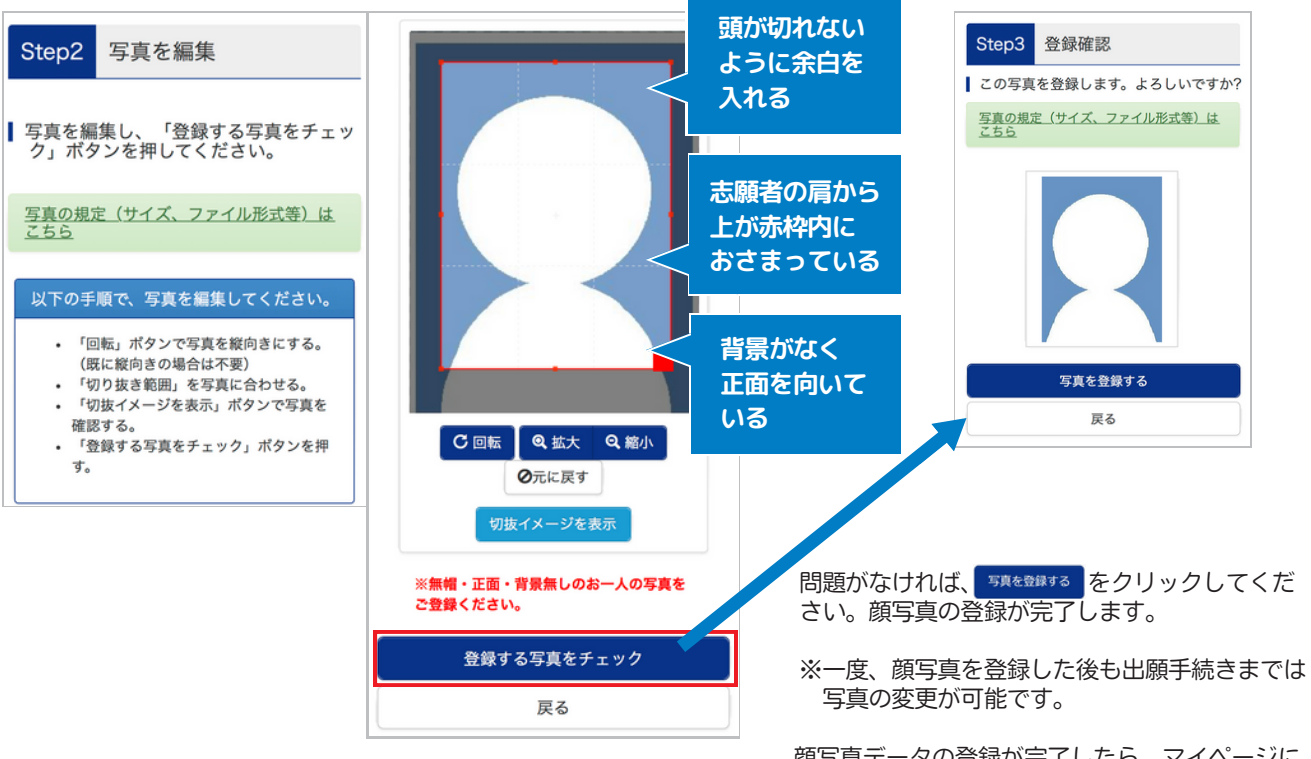

※画面イメージはサンプルです。実際の出願時に変更される場合があります。

顔写真データの登録が完了したら、マイページに 戻り出願情報を入力してください。

| 3       出願情報を入た         マイページに表示される       新規申込         Step 1       入試区分選択         出願する区分を設されます。       内容を確認のうご                                                                                                 | <b>力</b><br><sup>                                    </sup>      | 5入力画面へ進んでください。<br><u>こ</u> 「利用規約および個人情報のI<br>ールをして <mark>同意して次へ</mark> を打 | 取り扱い」が表示<br>甲してください。                                                                                                 |
|----------------------------------------------------------------------------------------------------|------------------------------------------------------------------|---------------------------------------------------------------------------|----------------------------------------------------------------------------------------------------|
| Step 2<br>出願情報入力<br>必須<br>と表示されている項目は必ず入力してください。<br>志願者情報等は、入学後の生徒情報として登録されます。                                                                                                    |                                                                  |                                                                           |                                                                                                    |
| <ul> <li>志願者情報入力</li> <li>志願者氏4(漢字) Ø須</li> <li>姓:</li> <li>例末来</li> <li>(☆角)</li> <li>4:</li> <li>受効度</li> <li>(☆角)</li> <li>(☆角)</li> </ul>                                                                   | テムの都合上、異体字の<br>まできません。<br>字で入力してください。                            | 合否発表・入学金用バスワード 85 (<br>(半角英数字温在:8-16桁)                                    | ここで設定(登録)したパス<br>ワードは、合否照会や入学金<br>決済のログインに使用します。<br>出願サイトへのログインとは<br>異なりますので、ご注意くだ<br>さい。                            |
| ハ字有無       23       第         小字右       25       25         なし       35       35         保護者氏名(漢字)       253       35         健:       1       1         御未来       (2名)       25         (2名)       23       35 | 各後、入学手続きの際に<br>本字の確認を行います。<br>字がある場合は、<br>有無の項目で「あり」を<br>してください。 | 団体生活について (200字以内)                                                         | 事前アンケート・団体生活に<br>ついての作文(入寮希望者のみ)<br>入力もここで行います。<br>20分以上画面操作(通信)が<br>ないとタイムアウトとなり、<br>はじめから入力し直すことに<br>なります。ご注意ください。 |
| (***)<br>※画面イメージ等はサンプルです。実際の出願時に変更される場合があります。<br>Step 3 試験選択<br>選択が完了すると、入力した内容を一時保存して操作を中断できます。<br>申込内容確認書(PDFデータ)の出力が可能になります。<br>手続きの再開はマイページから可能です。操作を続ける場合は検定料の支払いに進みます。                                    |                                                                  |                                                                           |                                                                                                    |
| 4 検定料の支払い方法選択と出願情報の確認                                                                                                    |                                                                  |                                                                           |                                                                                                    |

#### Step 4

## 支払い方法の入力

出願情報の確認

希望する支払い方法を選択してください。 ※詳細はP.1参照

- ・クレジットカード
- ットカード
- ・コンビニエンスストア
- ・ペイジー(現金、キャッシュカード・通帳、ネットバンキング)

### Step 5

支払い方法で「クレジットカード」を選択した場合は、カード情報等を入力します。 表示される出願情報に間違いがないか確認してください。(確認用のチェックボックスを入力) 確認をした後、
上記内容で申込む
を押すとインターネット上での手続きは完了です。

(支払い方法に応じた手数料が必要です)

▲ 出願手続き完了後、入力内容の変更はできません。

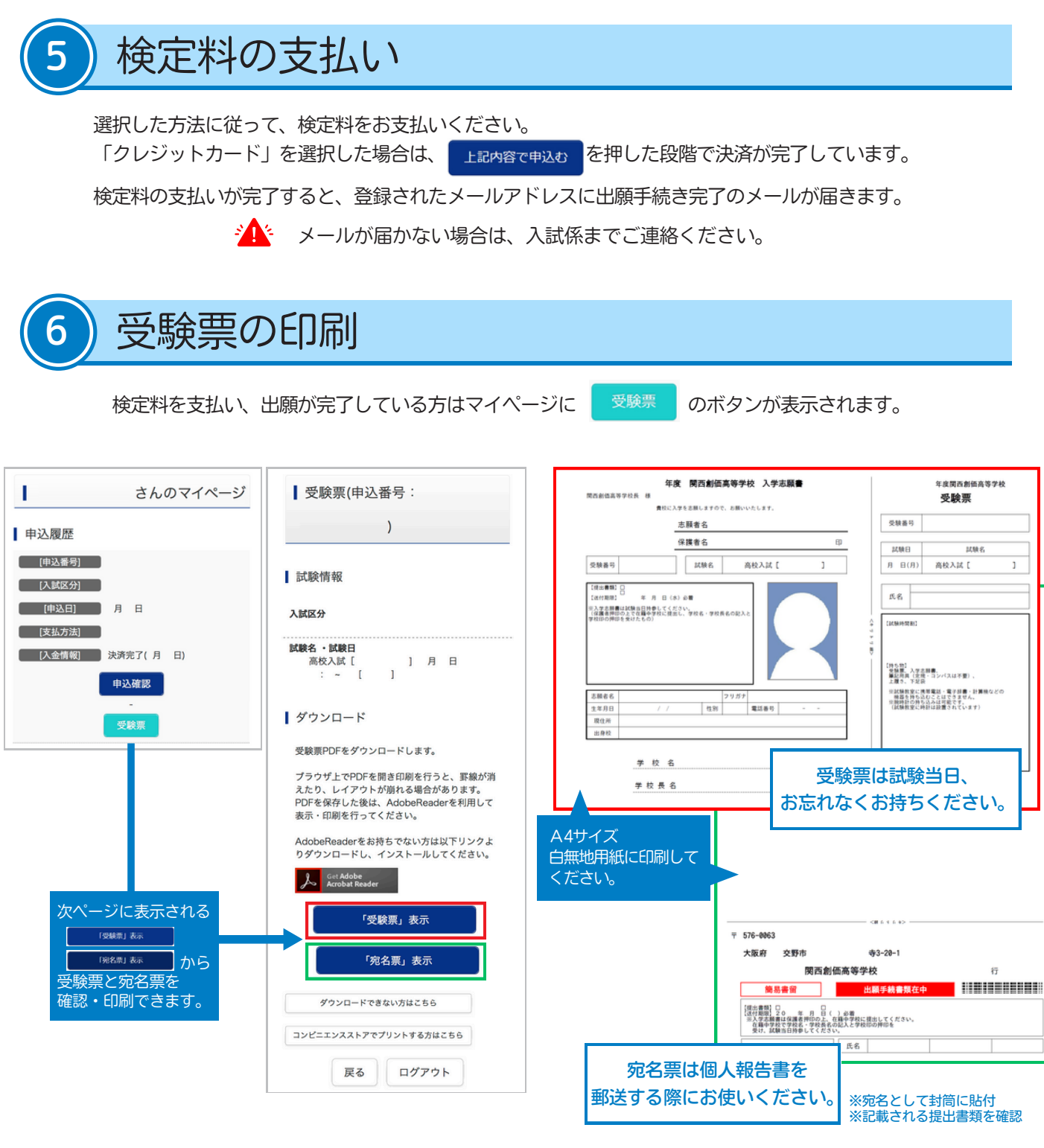

<sup>※</sup>画面イメージ等はサンプルです。実際の出願時に変更される場合があります。

コンビニ印刷ガイト

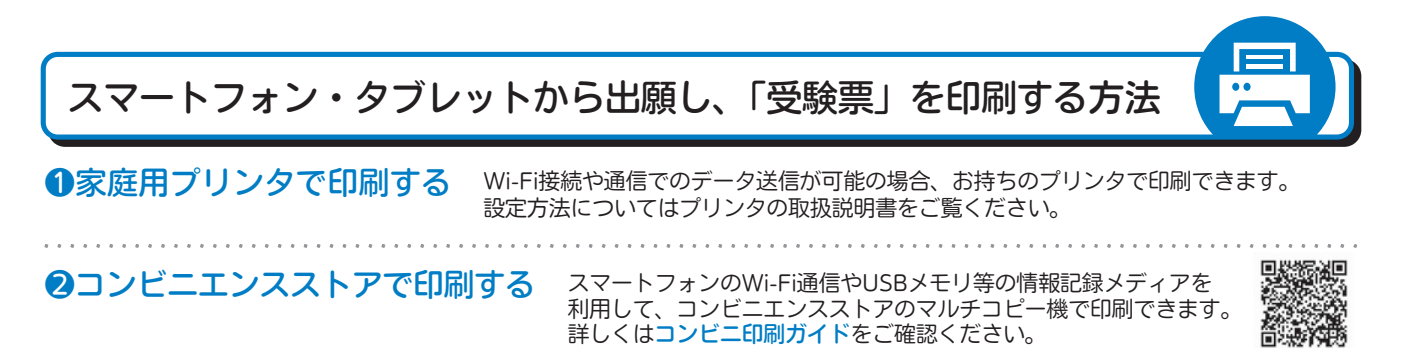